LAB2 - More about ns-3 CS169: Mobile Wireless Networks - Winter 2017

#### Kittipat Apicharttrisorn (Patrick)

Department of Computer Science and Engineering University of California, Riverside

January 23-24, 2017

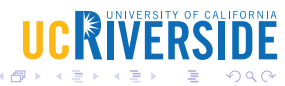

1 / 17

Kittipat Apicharttrisorn (Patrick) (Departmer

## Logging Modules

2 Command Line Arguments

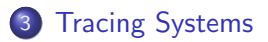

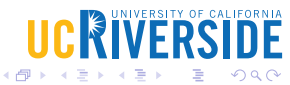

Kittipat Apicharttrisorn (Patrick) (Departmer

LAB2 - More about ns-3

January 23-24, 2017

- Go to working directory
- \$ cd

/extra/CSUserName/cs169lab/ns-allinone-3.25/ns-3.25

- \$ cp examples/tutorial/first.cc scratch/myfirst.cc
- \$ ./waf
- \$ ./waf --run scratch/myfirst
- Observe the logs... What cause them?
- LogComponentEnable("UdpEchoClientApplication", LOG\_LEVEL\_INFO);

3 / 17

January 23-24, 2017

## Log Verbosity Levels

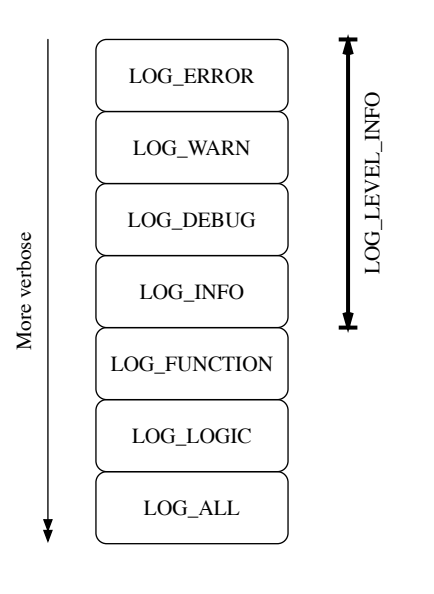

Kittipat Apicharttrisorn (Patrick) (Departmer

January 23-24, 2017

IVERSITY OF CALIFORNIA

#### Log more, see more

- \$ export NS\_LOG=UdpEchoClientApplication=level\_all
- \$ export 'NS\_LOG=UdpEchoClientApplication=level\_all |
  prefix\_func'
- \$ export 'NS\_LOG=UdpEchoClientApplication= level\_all|prefix\_func : UdpEchoServerApplication=level\_all|prefix\_func'
- \$ export 'NS\_LOG=UdpEchoClientApplication= level\_all|prefix\_func|prefix\_time: UdpEchoServerApplication= level\_all|prefix\_func|prefix\_time'

#### Log-all-application Masking

export 'NS\_LOG=\*=level\_all|prefix\_func|prefix\_time'

# **UCKIVERSIDE**

- \$ vim scratch/myfirst.cc
- NS\_LOG\_COMPONENT\_DEFINE ("FirstScriptExample");
- NS\_LOG\_INFO("Creating Topology"); NodeContainer nodes; nodes.Create (2);
- \$ ./waf
- Clear NS\_LOG variables
- \$ export NS\_LOG=
- Running...
- \$ ./waf --run scratch/myfirst
- Do you see the log?

- \$ export NS\_LOG=FirstScriptExample=info
- \$ ./waf --run scratch/myfirst
- \$ export NS\_LOG=FirstScriptExample=level\_info
- \$ ./waf --run scratch/myfirst

7 / 17

January 23-24, 2017

- When we wanted to alter attribute values, ...
- PointToPointHelper pointToPoint; pointToPoint.SetDeviceAttribute ("DataRate", StringValue ("5Mbps")); pointToPoint.SetChannelAttribute ("Delay", StringValue ("2ms"));
- Now, we want to pass these as command line arguments, then go to **myfirst.cc** and declare the command line parser
- CommandLine cmd; cmd.Parse (argc, argv);

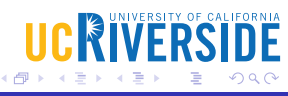

# Looking for help...

- \$ ./waf --run "scratch/myfirst --PrintHelp"
- Print attributes
- \$ ./waf --run "scratch/myfirst --PrintAttributes=ns3::PointToPointNetDevice"
- Remove these two lines from the script
- pointToPoint.SetDeviceAttribute ("DataRate", StringValue ("5Mbps")); pointToPoint.SetChannelAttribute ("Delay", StringValue ("2ms"));
- Set attributes
- \$ ./waf --run "scratch/myfirst --ns3::PointToPointNetDevice::DataRate=5Mbps"

# Do not forget Double quotes when passing arguments Kittipat Apicharttrisorn (Patrick) (Departmer LAB2 - More about ns-3

- Insert more LOG\_INFO for *FirstScriptExample*
- Ex. Creating Topology, Assigning IP Addresses, Creating echoServer
- What is the default channel delay value?
- Set channel delay to 4 ms using CLA
- Set max packets to 4 using CLA
- Set data rate, channel delay, and max packets at the same run using CLA

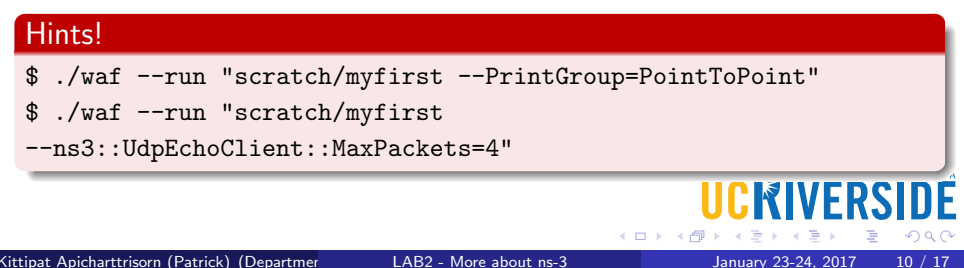

- Just before cmd.Parse (argc, argv); add uint32\_t nPackets = 1; cmd.AddValue("nPackets", "Number of packets to echo", nPackets);
- Type echoClient.SetAttribute ("MaxPackets", UintegerValue (nPackets));
- \$ ./waf --run "scratch/myfirst --nPackets=4"

#### Good to know

Using your own values, you do not have to know ns3 Group and Argument names (ex. ns3::UdpEchoClient::MaxPackets) but knowing some of them allows you to get the default values used by ns3.

- How can you look at IP headers by using LOG?
- Tracing Systems are extended logging systems that provide users with more customizations.
- Trace source  $\rightarrow$  trace sink
- ASCII Tracing: Add the following two lines before Simulator::Run
- AsciiTraceHelper ascii; pointToPoint.EnableAsciiAll (ascii.CreateFileStream ("myfirst.tr"));
- Run the script again
- Open *myfirst.tr*

Kittipat Apicharttrisorn (Patrick) (Departmer

#### Figure: ASCII Trace Event Locator

- +: An enqueue operation occurred on the device queue;
- -: A dequeue operation occurred on the device queue;
- · d: A packet was dropped, typically because the queue was full;
- r: A packet was received by the net device.

#### Figure: ASCII Trace Event I

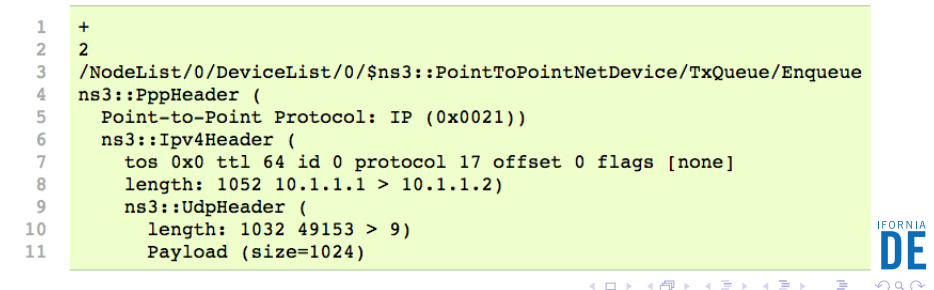

#### Figure: ASCII Trace Event Locator

- +: An enqueue operation occurred on the device queue;
- -: A dequeue operation occurred on the device queue;
- d: A packet was dropped, typically because the queue was full;
- r: A packet was received by the net device.

#### Figure: ASCII Trace Event II

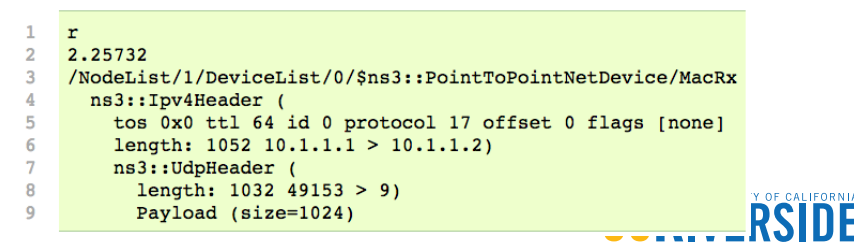

- Add this line of code before Simulator::Run
- pointToPoint.EnablePcapAll ("myfirst");
- *myfirst* will be the prefix of the real file names: *myfirst-0-0.pcap* and *myfirst-1-0.pcap*

#### Exercise

Find a computer with Wireshark installed (www.wireshark.org) and remote access to your lab machine (tango or delta) and secure copy (scp) *myfirst-0-0.pcap* and *myfirst-1-0.pcap* from tango or delta to your Wireshark-installed computer. Finally, open pcap files using Wireshark and look around the TCP/IP headers and packet sizes (total packet length vs. data length)

15 / 17

**IICRIVFRS** 

## Logging Modules

2 Command Line Arguments

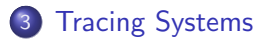

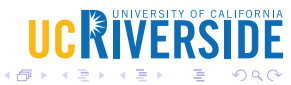

16 / 17

Kittipat Apicharttrisorn (Patrick) (Departmer

LAB2 - More about ns-3

January 23-24, 2017

# Questions?

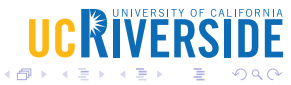

Kittipat Apicharttrisorn (Patrick) (Departmer

LAB2 - More about ns-3

January 23-24, 2017